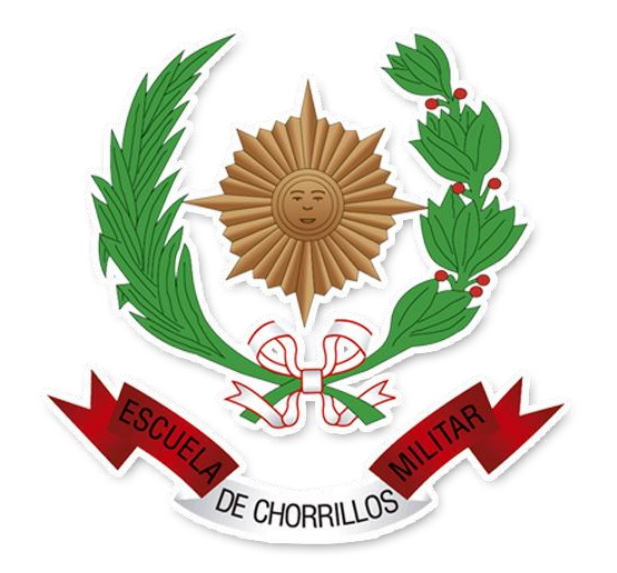

### SISTEMA INTEGRADO DE GESTIÓN ACADÉMICA

Oficina Central de Asuntos Académicos

2021

**EMCH** 

### REQUERIMIENTO PARA EL USO INTRANET -CADETE

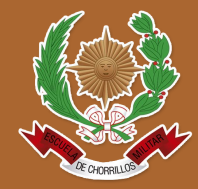

https://intranet.escuelamilitar.edu.pe/alumno/entrar

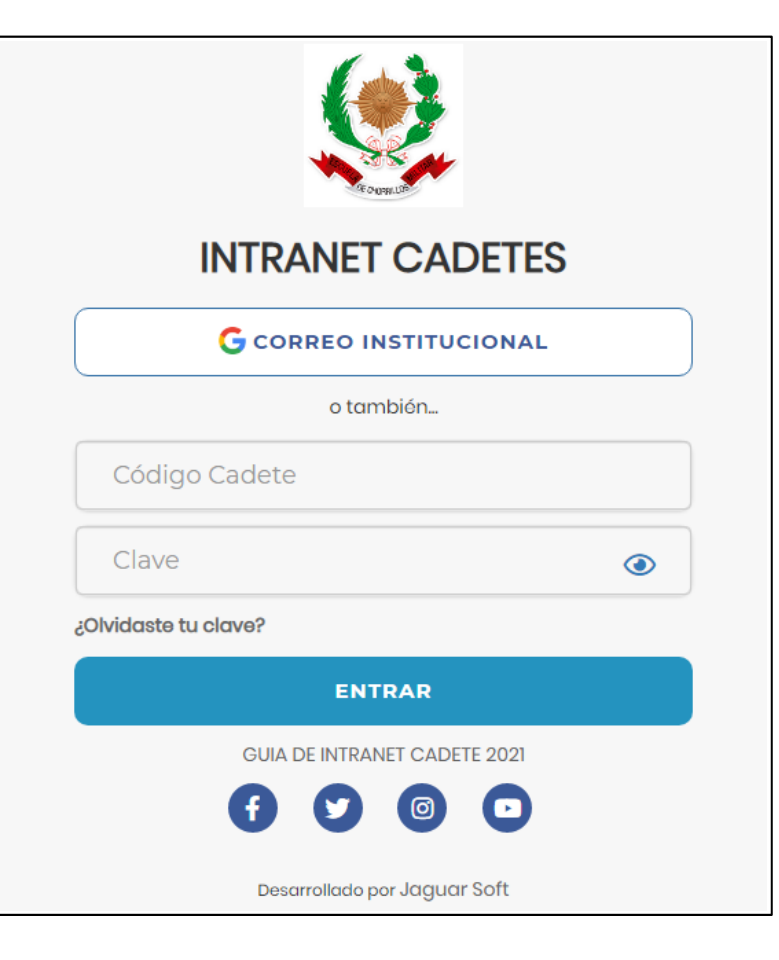

#### **1.** Requerimientos mínimos Procesador Intel/AMD a 1.5 GHz GB de memoria RAM GB libre en el disco duro Resolución de pantalla de 1.024 × 768 Conexión a Internet 2. Requerimientos Recomendado Procesador Intel/AMD a 2.6 GHz 4 GB de memoria RAM 4 GB libres en el disco duro Resolución de pantalla de 1.280 × 1.024 o superior Conexión a Internet **3.** Compatibilidad de navegadores Compatible con los navegadores Chrome, Firefox, Explorer, Safari, etc. (versiones más recientes)

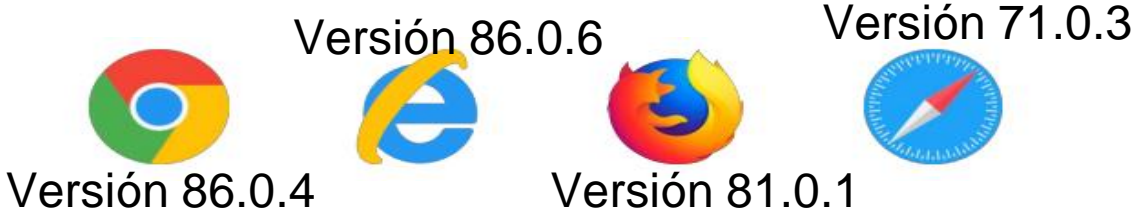

### **INGRESANDO AL SISTEMA WEB – CADETE**

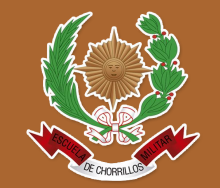

https://intranet.escuelamilitar.edu.pe/alumno/entrar

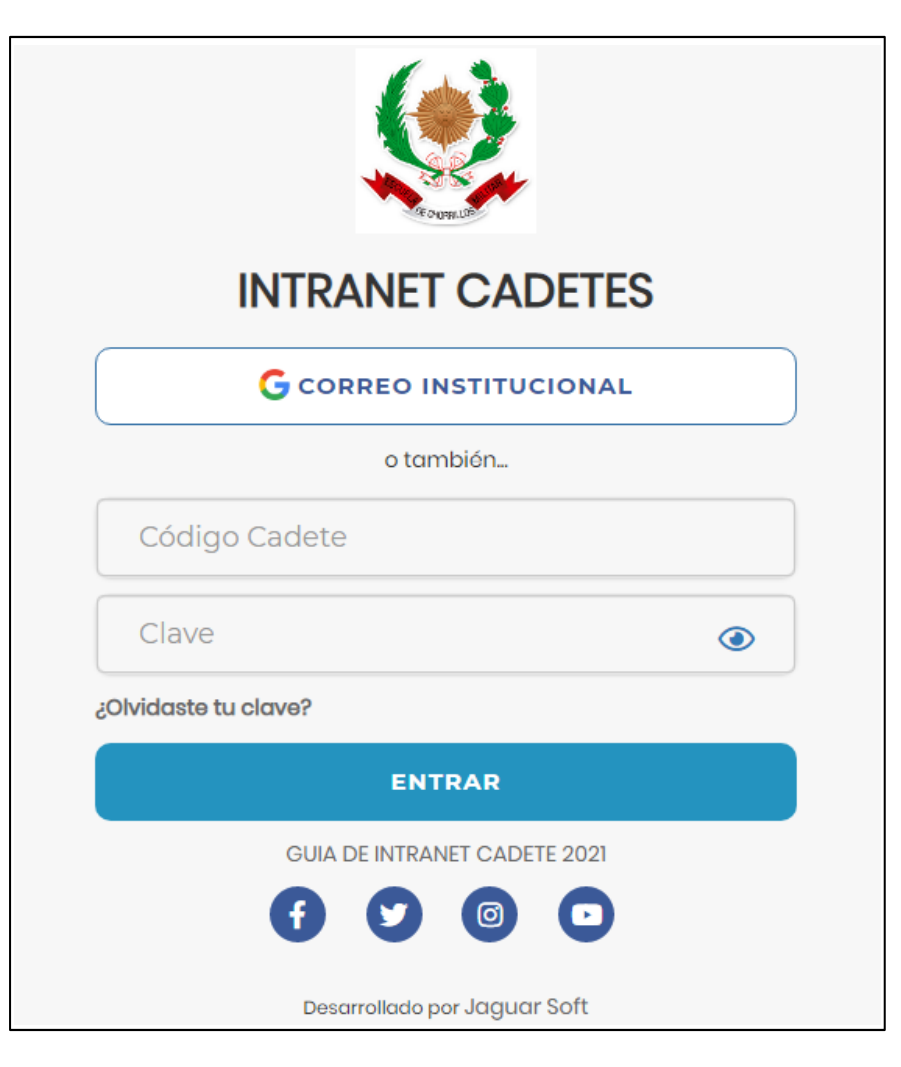

#### https://intranet.escuelamilitar.edu.pe/alumno/entrar

- El Sistema de Intranet Académico, es un servicio para todos los cadetes, el cual te permitirá acceder y gestionar tu información académica.
- El acceso al sistema es desde cualquier navegador y desde cualquier dispositivo móvil.

> Puedes ingresar al sistema mediante el uso del correo institucional.

### ACCESO POR CORREO INSTITUCIONAL

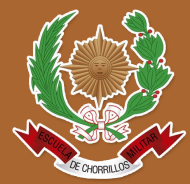

https://intranet.escuelamilitar.edu.pe/alumno/entrar

| G Acceder con Google                                          | G Acceder con Google                                     |
|---------------------------------------------------------------|----------------------------------------------------------|
| Acceder<br>Ir a escuelamilitar.edu.pe                         | Te damos la bienvenida<br>© cadete@escuelamilitar.edu.pe |
| Correo electrónico o teléfono<br>cadete@escuelamilitar.edu.pe | Ingresa tu contraseña                                    |
| ¿Olvidaste el correo electrónico?                             | Mostrar contraseña                                       |
| Crear cuenta Siguiente                                        | ¿Olvidaste la contraseña? Siguiente                      |

✓ En la ventana de acceso, debe dar clic en el botón "Correo Institucional".

- ✓ Debe digitar su correo institucional y dar clic en siguiente (@escuelamilitar.edu.pe)
- ✓ Debe digitar su contraseña y dar clic en siguiente.
- Si las credenciales son correctas, accederá a la ventana principal de la Intranet Cadetes.

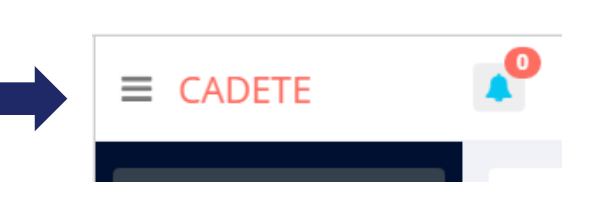

### **DATOS PERSONALES**

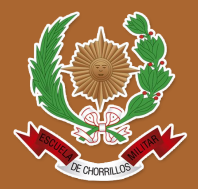

https://intranet.escuelamilitar.edu.pe/alumno/entrar

| 4 | Personal           | - |
|---|--------------------|---|
|   | 💄 Datos Personales |   |
|   | Cambio Clave       |   |

✓ Es importante llenar toda esta información, ya la que usaremos como el medio para comunicarnos contigo y puede requisito ser algún para proceso.

|                                    | .: IMPORTANTEI: Estim       | ado Alumno usted debe a | actualizar sus da | atos personales para seg | uir utilizando su | Intranet Académica, gra         | icias.    |   |  |  |
|------------------------------------|-----------------------------|-------------------------|-------------------|--------------------------|-------------------|---------------------------------|-----------|---|--|--|
| ✿Cadete / Datos                    | Personales                  |                         |                   |                          |                   |                                 |           |   |  |  |
|                                    |                             |                         | DATOS G           | ENERALES                 |                   |                                 |           | ~ |  |  |
| Nombre                             | PEREZ GOMEZ, RAUL           |                         |                   |                          |                   |                                 |           |   |  |  |
| Carrera                            | ARTILLERIA Código 126871601 |                         |                   |                          |                   |                                 |           |   |  |  |
| E-Mail<br>Institucional            |                             |                         |                   | E-Mail                   | raul.perez@       | gmail.com                       |           |   |  |  |
| DNI                                | 70433209                    | Fecha de<br>Nacimiento  | 1995-01-14        |                          |                   | Sexo                            | Masculino | ~ |  |  |
|                                    |                             |                         | DOMICIL           | IO ACTUAL                |                   |                                 |           | * |  |  |
| Dirección                          | Av. Lima                    |                         |                   |                          |                   |                                 |           |   |  |  |
| Departamento                       | LIMA                        | Provincia               | LIMA              |                          | ~                 | Distrito                        | LIMA      | ~ |  |  |
| Teléfono                           | 5432100                     |                         |                   | Celular                  | 930171456         |                                 |           |   |  |  |
|                                    |                             |                         | REFE              | RENCIA                   |                   |                                 |           | ~ |  |  |
| Apellidos y nombre<br>Perez Marcos | 25                          | Parentesco<br>Padre     |                   |                          |                   | Teléfono / celular<br>987654321 |           |   |  |  |
|                                    |                             | Guardar                 |                   |                          | 🔒 Impi            | rimir ficha                     |           |   |  |  |

### **DATOS PERSONALES**

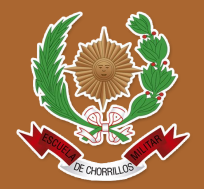

| Escuela Milita                                                                                                    | r de Chorrillos<br>DATOS PERS          | ONALES                                                                           |                                                                     | ✓ Se puede                                |
|----------------------------------------------------------------------------------------------------|----------------------------------------|----------------------------------------------------------------------------------|---------------------------------------------------------------------|-------------------------------------------|
| DATOS DEL ALUMNO:Código:126871601Apellidos y Nombres:PEREZ-GOTelf.:09 3 0 1 7 1 4 1(Fijo)(Fijo)Email:raul.perez@gmail.comDirección actual del alumno: | Espec<br>OMEZ-RAUL<br>5 6<br>(Celular) | S<br>cialidad: AR - CIENCIAS M<br>D.N.I. 704<br>Fecha de Nacimiento<br>Sexo: Mas | ituacion: REGULAR<br>IILITARES<br>33209<br>p: 14 01 1995<br>sculino | de datos<br>personales desde<br>el botón: |
|                                                                                                    |                                        |                                                                                  | -                                                                   |                                           |
| Av./ Jr./ Calle/ Psje.                                                                                                    | Distrito                               | Provincia                                                                        | Departamento                                                        |                                           |
| Lugar de Nacimiento:                                                                                                    |                                        |                                                                                  |                                                                     |                                           |
| De                                                                                                    | epartamento                            | Provincia                                                                        | Distrito                                                            |                                           |
| DATOS DEL PADRE O APODERADO                                                                                                    | <u>):</u>                              |                                                                                  |                                                                     |                                           |

### PÁGINA DE INICIO

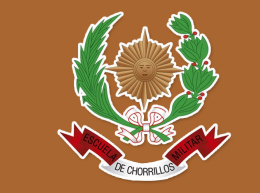

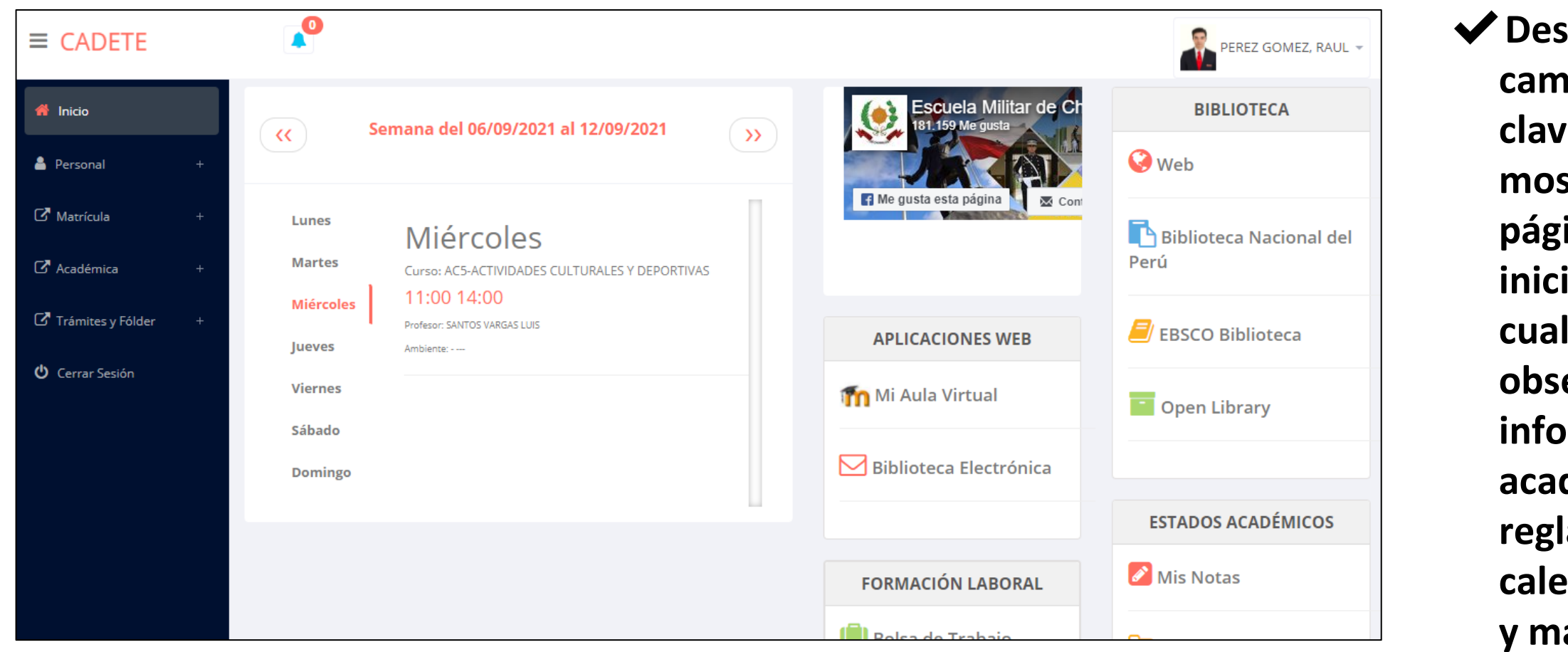

✓ Después de cambiar tu clave se la mostrará página de inicio, en la cual puedes observar información académica, reglamento, calendarios y más.

### **OPCIONES DE INTRANET**

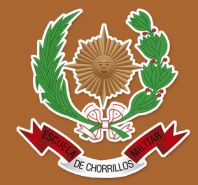

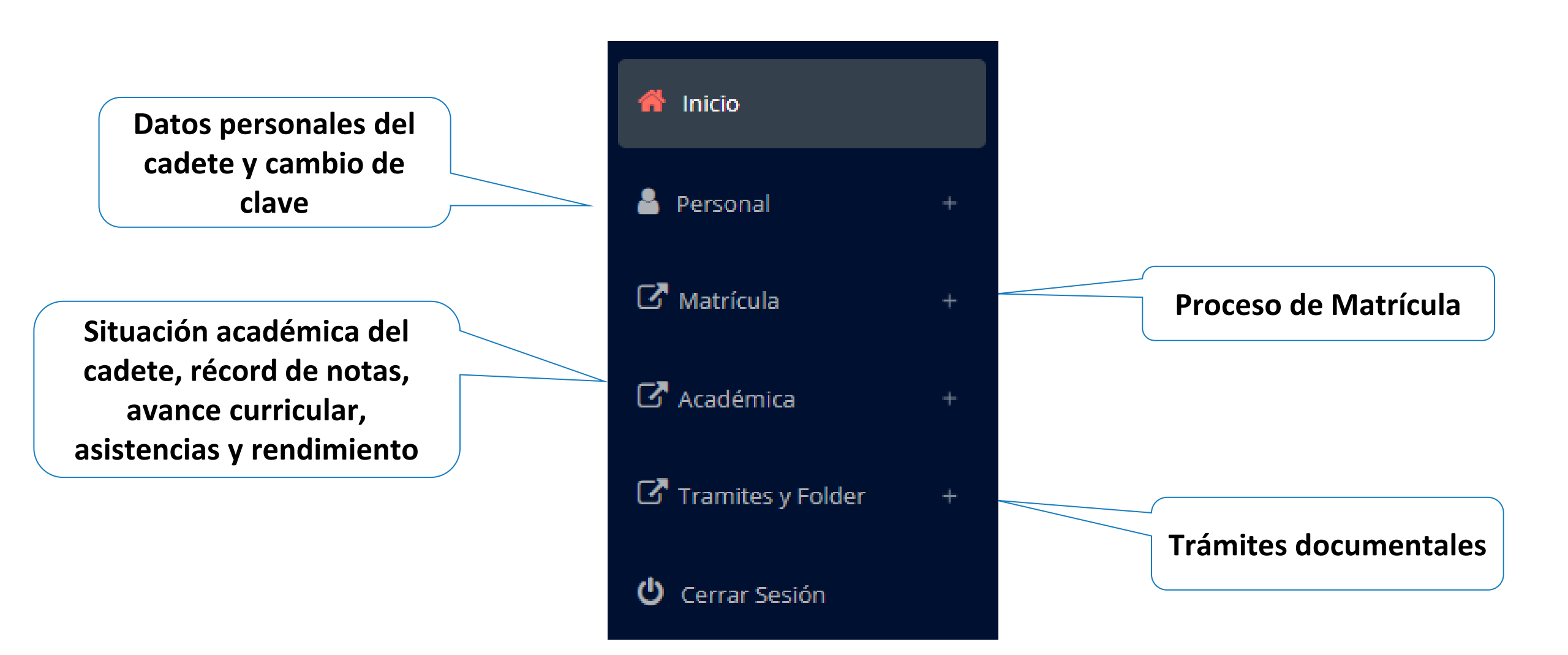

generar la ficha de

matricula y asignar

los turnos.

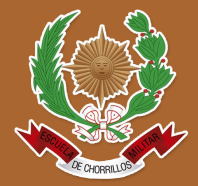

https://intranet.escuelamilitar.edu.pe/alumno/entrar

| 🕝 Matrícula —                      | Datos del Alumno                                                   |
|------------------------------------|--------------------------------------------------------------------|
| ☑ Matrícula                        | PEREZ GOMEZ, RAUL                                                  |
| Consultas Online                   |                                                                    |
| 🖽 Horario Clases                   | Código Cadete : 126871601                                          |
|                                    | Prog. Académico: : CIENCIAS MILITARES (G)                          |
| El cadete puede                    | Carrera : ARTILLERIA (AR)                                          |
| matricularse desde<br>su intranet, | Ficha Matrícula                                                    |
| previamente la<br>administración   | Créditos Disponibles: 25 Créditos Inscritos: 0 Promedio Ponderado: |
| académica debe                     |                                                                    |

El cadete puede visualizar los créditos disponibles a matricularse y el promedio ponderado del periodo anterior.

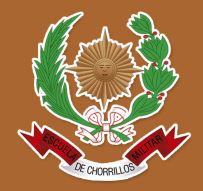

https://intranet.escuelamilitar.edu.pe/alumno/entrar

✓ A continuación mostrará cursos disponible matriculars а donde los códig de cursos roi significa desaprobados d ciclo anterior donde obligatoriamente debe matricularse.

| Plan Cur                | o Noml                            | re                                        |                            | Ciclo         | Créd                          | ⊙ Turno | Rep      |               | Selecciona    |
|-------------------------|-----------------------------------|-------------------------------------------|----------------------------|---------------|-------------------------------|---------|----------|---------------|---------------|
| 29 A                    | 5 ACTIV                           | IDADES CULTURALES Y DE                    | PORTIVAS                   | 6             | 0.0                           |         | 0        | 🖋 Inscribirse |               |
| 29 E0                   | H2631 CULTI                       | JRA Y CALIDAD ORGANIZA                    | TIONAL                     | б             | 3.0                           |         | 0        | 🖋 Inscribirse |               |
| 29 E0                   | M2631 DIREC                       | CIÓN Y CONTROL DEL FUE                    | GO I                       | б             | 3.0                           |         | 0        | 🖋 Inscribirse | Seleccio      |
| 129 E                   | M2632 OBSE                        | RVACIÓN AVANZADA I                        |                            | 6             | 2.0                           |         | 0        | Inscribirse   |               |
| Inscribi                | rse en ECM                        | 2631 - Dire                               | cción y co                 | NTROL         | . DEL I                       | fuego i |          |               | ×             |
| Inscribi<br>Espec       | rse en ECM<br>Cod Curs            | 2631 - DIRE                               | CCIÓN Y CC<br>Matr         | NTROL<br>Hora | DEL I                         | FUEGO I |          |               | ×             |
| Inscribi<br>Espec<br>AR | rse en ECM<br>Cod Curs<br>ECM2631 | 2631 - DIRE<br>• Turno<br>1RA             | CCIÓN Y CC<br>Matr<br>0/35 | NTROL<br>Hora | . DEL I<br>ario<br>09:00 - 11 | FUEGO I | 5-VARGAS | LUIS          | ✓ Inscribirse |
| Inscribi<br>Espec<br>AR | rse en ECM<br>Cod Curs<br>ECM2631 | <b>2631 - DIRE</b><br><b>Turno</b><br>1RA | CCIÓN Y CC<br>Matr<br>0/35 | NTROL<br>Hora | . DEL I<br>ario<br>09:00 - 11 | FUEGO I | 5-VARGAS | LUIS          | ✓ Inscribirse |

 El cadete deberá seleccionar un curso y hacer clic en el botón "Inscribirse" y seleccionar un horario / docente a matricularse. Al finalizar las inscripciones se debe confirmar: Confirmar Matricula

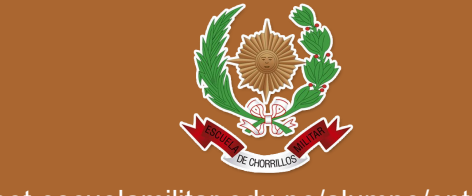

#### ✓ Al seleccionar "Confirmar matrícula", se abrirá una ventana para confirmar.

| Desea Confirmar Su Matricula?. Recuerde q<br>en periodos pasados | ue su Matricula sera validac | la al no tener deudas $^{	imes}$ |
|------------------------------------------------------------------|------------------------------|----------------------------------|
| Al seleccionar estoy de acuerdo, acepta que                      | e son descritos en el docume | ento que se adjunta              |
| Descargar                                                        |                              |                                  |
|                                                                  | No estoy de acuerdo          | Estoy de acuerdo                 |
|                                                                  |                              | $\Delta$                         |
|                                                                  | Selecciona                   | r                                |
|                                                                  |                              |                                  |

#### Se mostrará el resumen de la matrícula y puede seleccionar "Ficha Matrícula" para visualizar la ficha en PDF

| 2021-II Ver Matrícula |               |                                                                                                    |                                                                                              |               |           |                                                         |  |  |
|-----------------------|---------------|----------------------------------------------------------------------------------------------------|----------------------------------------------------------------------------------------------|---------------|-----------|---------------------------------------------------------|--|--|
| N°                    | Carrera       | Curso                                                                                                    | Ciclo                                                                                        | () Turno      | Cred      | Horarios                                                |  |  |
| 1                     | AR            | AR       AC5 - ACTIVIDADES CULTURALES Y DEPORTIVAS       6       1 RA       0.0       SA 09:00 - 10:55 - SANTOS-VARGAS-LU |                                                                                              |               |           |                                                         |  |  |
| 2                     | AR            | ECH2631 - CULTURA Y CALIDAD ORGANIZACIONAL                                                                                | 12631 - CULTURA Y CALIDAD ORGANIZACIONAL 6 1RA 3.0 VI 09:00 - 10:55 - SANTOS-VARGAS-LUIS TEO |               |           |                                                         |  |  |
| 3                     | AR            | ECM2631 - DIRECCIÓN Y CONTROL DEL FUEGO I                                                                                 | 6                                                                                            | 1RA           | 3.0       | U 09:00 - 11:00 SANTOS-VARGAS-LUIS TEO                  |  |  |
| 「otal                 | Cursos Matrío | culados                                                                                                    |                                                                                              |               |           | 3                                                       |  |  |
| otal                  | Créditos Mati | rículados                                                                                                    |                                                                                              |               |           | 0                                                       |  |  |
| IMPC                  | DRTANTE! LA M | MATRÍCULA SERA OFICIALIZADA POSTERIOR AL PAGO DE MATRÍCULA Y                                                              | Y AL NO TENER                                                                                | DEUDAS PENDIE | NTES CASO | CONTRARIO ESTA SUJETO A LA ELIMINACION DE LA MATRÍCULA. |  |  |

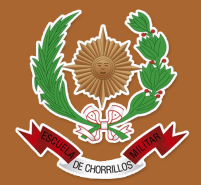

| R DOPPED                    | Es<br>OFI             | cuela M<br>CINA DE S | lilitar de<br>SERVICIOS          | Chorrillos<br>ACADEMICOS                        |              |              | Fecha       | a de impre | esión: 09/   | 09/2021   | 12:13:19 |
|-----------------------------|-----------------------|----------------------|----------------------------------|-------------------------------------------------|--------------|--------------|-------------|------------|--------------|-----------|----------|
|                             |                       |                      | B                                |                                                 | = ма         | <b>r</b> RÍ( |             |            |              |           |          |
|                             |                       |                      |                                  | Periodo I                                       | ectivo 20    | 21_11        | JOLA        |            |              |           |          |
|                             |                       |                      |                                  | Fellouol                                        |              | 2 1-11       |             |            |              |           |          |
| PROG. A<br>CARREA<br>ALUMNO | ACADéMICO<br>RA<br>D: | D:                   | (G) CIEN<br>(AR) ART<br>12687160 | CIAS MILITARES<br>'ILLERIA<br>)1 - PEREZ GOMEZ, | RAUL         |              |             | PERIODO    | ACADEMI      | CO:       | VI       |
| P.A.                        | CODESP                | PLAN                 | UN. DID.                         | UNIDAD DIDACTICA                                |              |              |             | SEC        | CND          | CRD       | REP      |
| 6                           | AR                    | 129                  | AC5                              | ACTIVIDADES CULT                                | URALES Y DE  | PORTIV       | AS          | 1RA        | м            | 0.0       |          |
| 6                           | AR                    | 129                  | ECH2631                          | CULTURA Y CALIDA                                | D ORGANIZA   | CIONAL       |             | 1RA        | м            | 3.0       |          |
| 6                           | AR                    | 129                  | ECM2631                          | DIRECCIÓN Y CONT                                | ROL DEL FUE  | EGO I        |             | 1RA        | M            | 3.0       |          |
|                             |                       |                      |                                  | CND (Condición):                                | M: Matricula | lo R: Ret    | iro         |            |              |           |          |
| Total de Curse              | os: 3                 |                      |                                  |                                                 |              |              |             |            | Total de Cro | editos: 6 |          |
| UN. DID.                    | Unidad                | Didactica            |                                  |                                                 | GRP          | DÍA          | HORA        | AULA       | DOCENTE      |           |          |
| AC5                         | ACTIVI                | DADES CULTU          | JRALES Y DEPO                    | RTIVAS                                          | 1RA          | LU           | 09:00-10:00 | /          | SANTOS-V     | ARGAS-LUI | S        |
| AC5                         | ACTIVI                | DADES CULTU          | JRALES Y DEPO                    | RTIVAS                                          | 1RA          | MI           | 11:00-14:00 | /          | SANTOS-\     | ARGAS-LUI | S        |
| ECH2631                     | CULTU                 | RA Y CALIDAD         | ORGANIZACIO                      | NAL                                             | 1RA          | MA           | 11:00-14:00 | /          | SANTOS-\     | ARGAS-LUI | S        |
| ECM2631                     | DIREC                 | CIÓN Y CONTR         | ROL DEL FUEGO                    | )1                                              | 1RA          | VI           | 11:00-14:00 | /          | SANTOS-V     | ARGAS-LUI | S        |
|                             | į                     | OFICINA DE SI        | ERVICIOS ACAD                    | EMICOS                                          |              |              |             | PEREZ GOM  | 1EZ, RAUL    |           |          |

### ASESORAMIENTO DE MATRÍCULA - CADETE

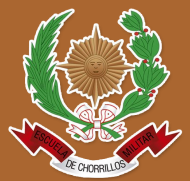

| C Matrícula –           | Q Consultas                                                      |        |
|-------------------------|------------------------------------------------------------------|--------|
| 🗹 Matrícula             | Admin Matrícula                                                  |        |
| 曫 Consultas Online      |                                                                  |        |
| 🖽 Horario Clases        |                                                                  |        |
| El cadete tiene la      |                                                                  |        |
| opción de               |                                                                  |        |
| comunicarse con el      |                                                                  |        |
| administrador de        |                                                                  |        |
| matrícula para que      |                                                                  |        |
| reciba asesoramiento    |                                                                  |        |
| en los cursos a         |                                                                  |        |
| matricularse. Para ello |                                                                  |        |
| existe un módulo de     |                                                                  |        |
| chat en línea.          | Una consulta, es posible agregar más créditos para mi matrícula? | Enviar |

## **OPCIÓN ACADÉMICA – RÉCORD ACADÉMICO**

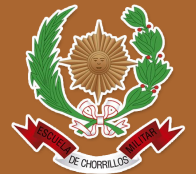

https://intranet.escuelamilitar.edu.pe/alumno/entrar

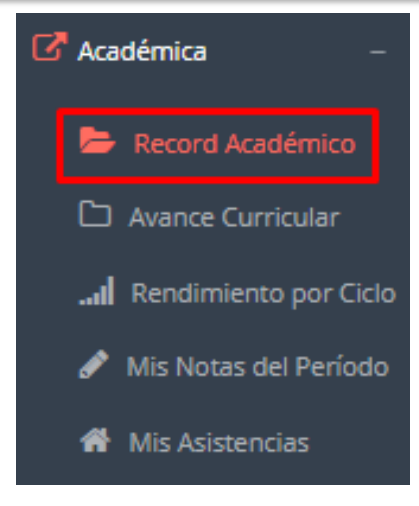

 Esta opción te mostrará tu avance académico por periodo o ciclo.

El promedio
 obtenido, el
 creditaje, y si existe
 alguna convalidación.

| Periodo <b>20191</b> |                                                    |      |       |               |            | <b>↑</b> ∨      |
|----------------------|----------------------------------------------------|------|-------|---------------|------------|-----------------|
| Código               | Curso                                              | Créd | Nota  | Conva.        | Fecha      | Resol.Sub/Conv. |
| EFSRT                |                                                    | 2    | 16.00 |               | 2019-10-31 |                 |
| MT0011               | COMUNICACIÓN INTERPERSONAL                         | 2    | 16.00 |               | 2019-10-31 |                 |
| MT0013               | FUNDAMENTOS DE INVESTIGACIÓN                       | 2    | 13.00 |               | 2019-10-31 |                 |
| MT0015               | PROYECTO DE INVESTIGACIÓN E INNOVACIÓN TECNOLÓGICA | 3    | 13.00 |               | 2019-10-31 |                 |
| MT0026               | TEOLOGÍA I                                         | 2    | 16.00 |               | 2019-10-31 |                 |
| TP0006               | PLANIFICACIÓN PARA LA MISIÓN                       | 4    | 16.00 |               | 2019-10-31 |                 |
| TP0012               | PLANIFICACIÓN PARA LA GESTIÓN PASTORAL             | 5    | 16.00 |               | 2019-10-31 |                 |
| TP0013               | EJECUCIÓN Y EVALUACIÓN DEL PLAN PASTORAL           | 3    | 16.00 |               | 2019-10-31 |                 |
| TP0014               | FUNDAMENTOS BÍBLICOS DE LA EDUCACIÓN CRISTIANA     | 2    | 15.00 |               | 2019-10-31 |                 |
| TP0015               | CIENCIAS DE LA EDUCACIÓN                           | 4    | 18.00 |               | 2019-10-31 |                 |
| TP0016               | PROCESO DE ENSEÑANZA APRENDIZAJE                   | 4    | 16.00 |               | 2019-10-31 |                 |
| Promedio Pond        | 15.73 Cred Matriculados                            |      | 33    | Cred Aprobado | 5          | 33              |

## **OPCIÓN ACADÉMICA – AVANCE CURRICULAR**

https://intranet.escuelamilitar.edu.pe/alumno/entrar

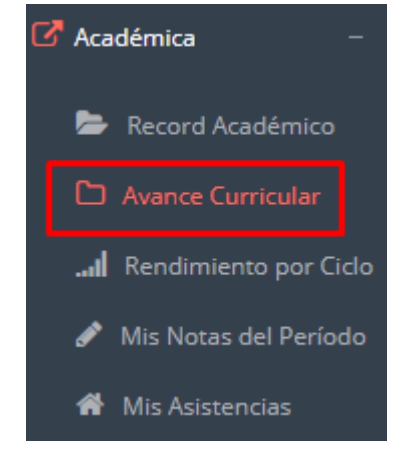

 Esta opción te mostrará el avance de acuerdo a tu plan de estudio.

 Pre-Requisitos, notas, número de veces llevado y más.

| 🔒 PDF        |                                       |      |                   |                     |         |      |       |             |             |
|--------------|---------------------------------------|------|-------------------|---------------------|---------|------|-------|-------------|-------------|
| 01 CICLO     |                                       |      |                   |                     |         |      |       |             | t A         |
| 02 CICLO     |                                       |      |                   |                     |         |      |       |             | t v         |
| Código       | Curso                                 | Créd | Pre<br>Requisitos | Prog.<br>Académico: | Periodo | Nota | Veces | Matriculado | Observación |
| FAR-<br>2001 | INTERPRETACIÓN Y PRODUCCIÓN DE TEXTOS | 2    |                   | S                   |         |      | 0     |             |             |
| FAR-<br>2002 | ESTADÍSTICA GENERAL                   | 2    |                   | S                   |         |      | 0     |             |             |
| FAR-<br>2003 | CULTURA ARTÍSTICA                     | 2    |                   | S                   |         |      | 0     |             |             |
| FAR-<br>2004 | OFIMÁTICA                             | 2    |                   | s                   |         |      | 0     |             |             |
| FAR-<br>2005 | FUNDAMENTOS DE INVESTIGACIÓN          | 2    |                   | S                   |         |      | 0     |             |             |

### **RENDIMIENTO POR CICLO**

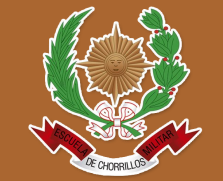

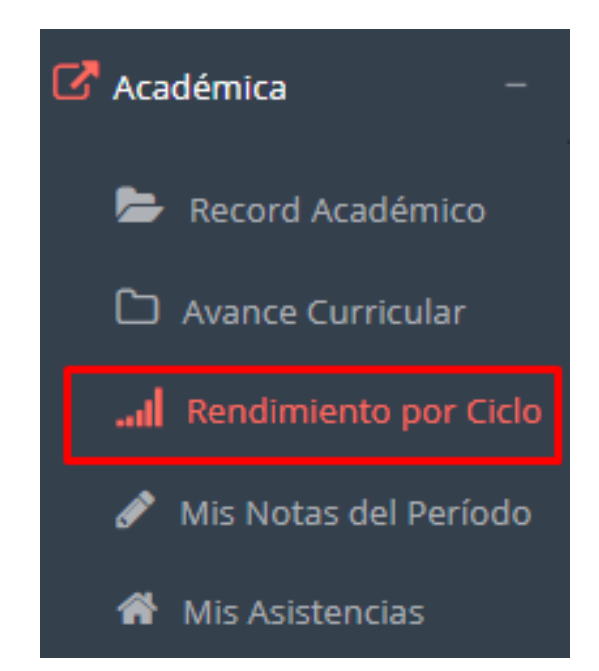

El rendimiento por ciclo te permite ver en forma resumida tus avances por ciclo académico.

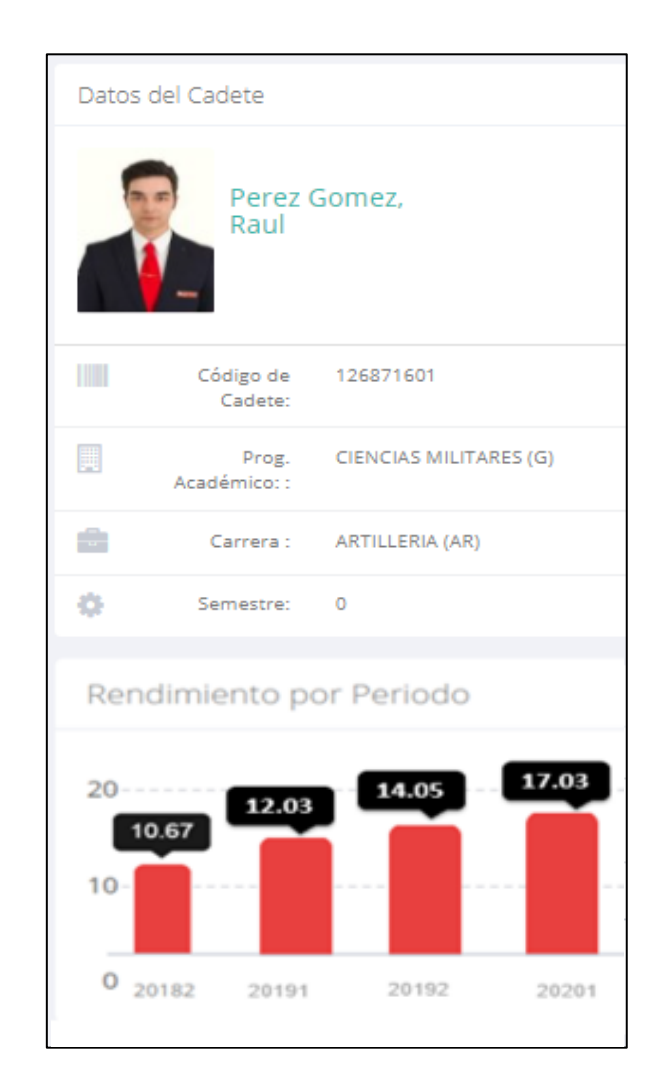

### **NOTAS DEL PERIODO**

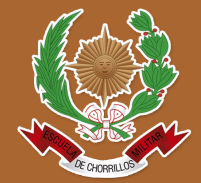

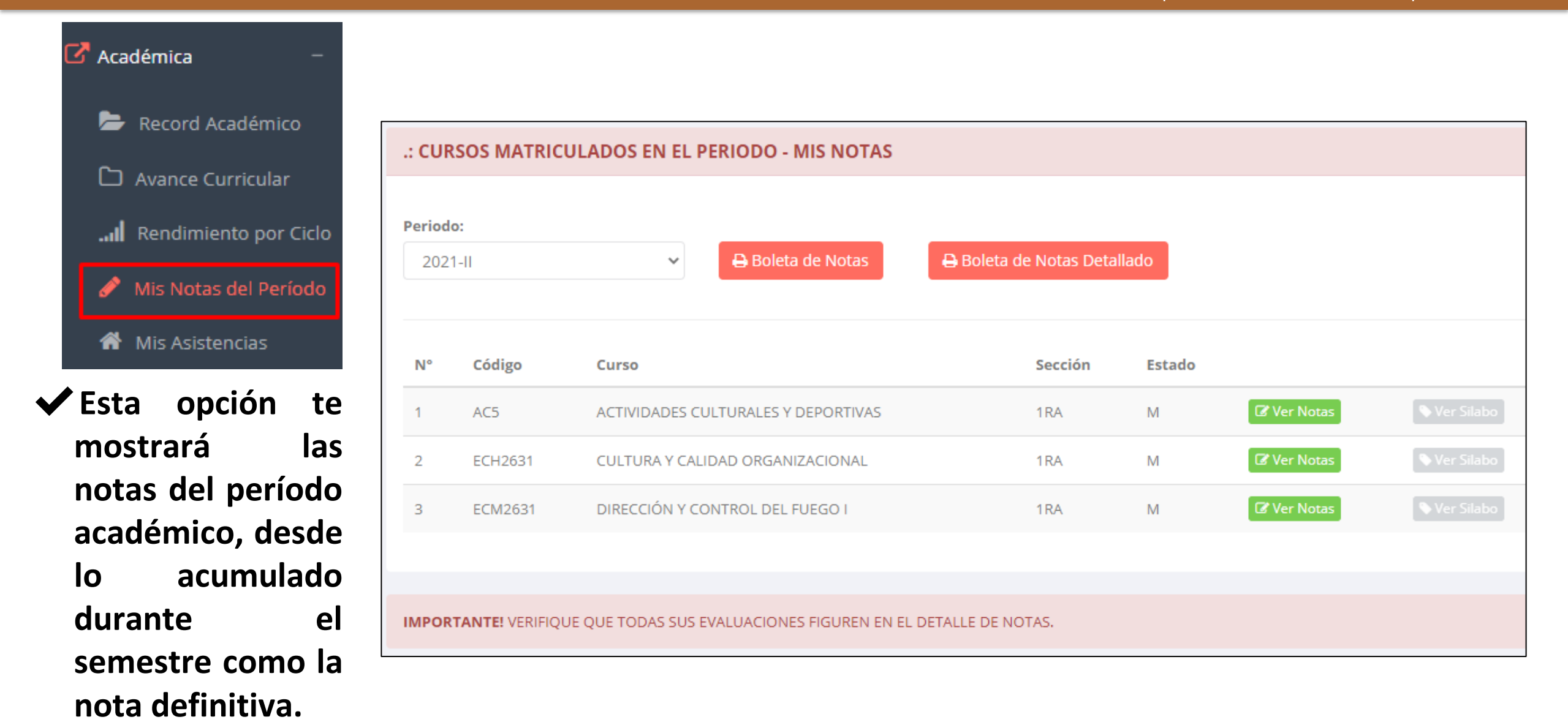

### **ASISTENCIA - CADETE**

cada uno de tus

cursos.

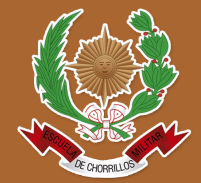

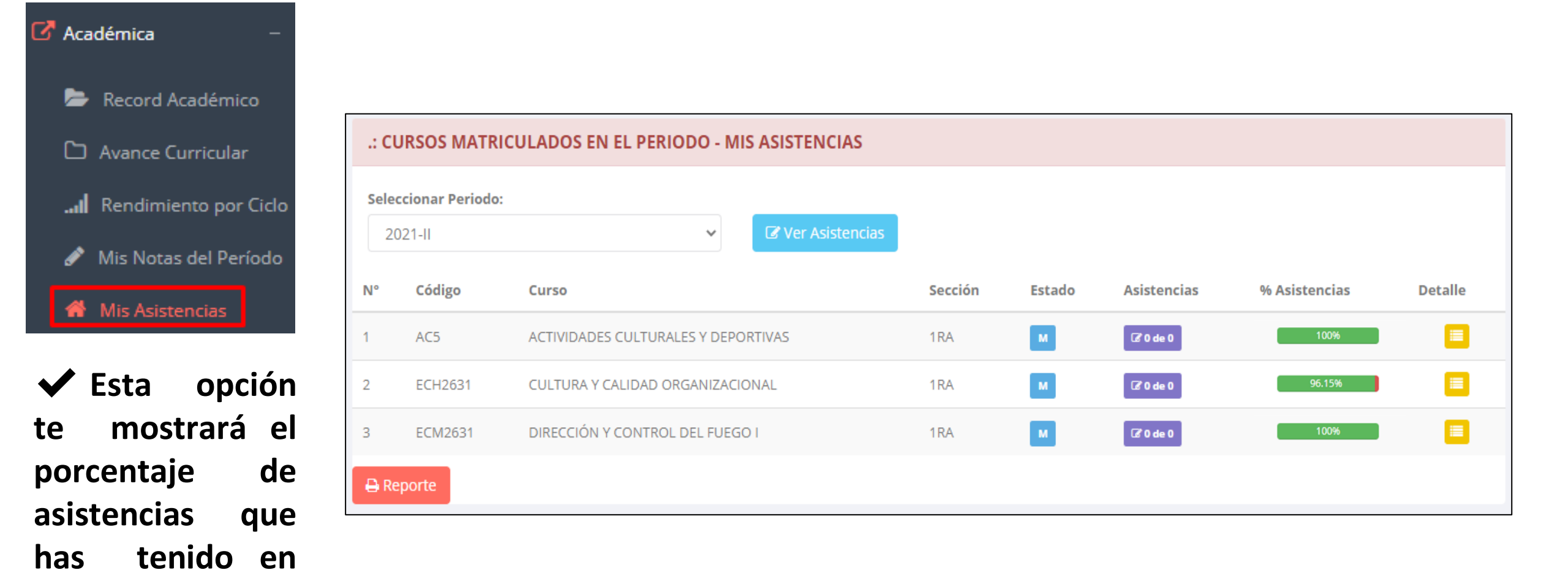

# TRÁMITES Y FÓLDER

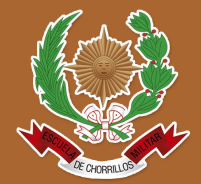

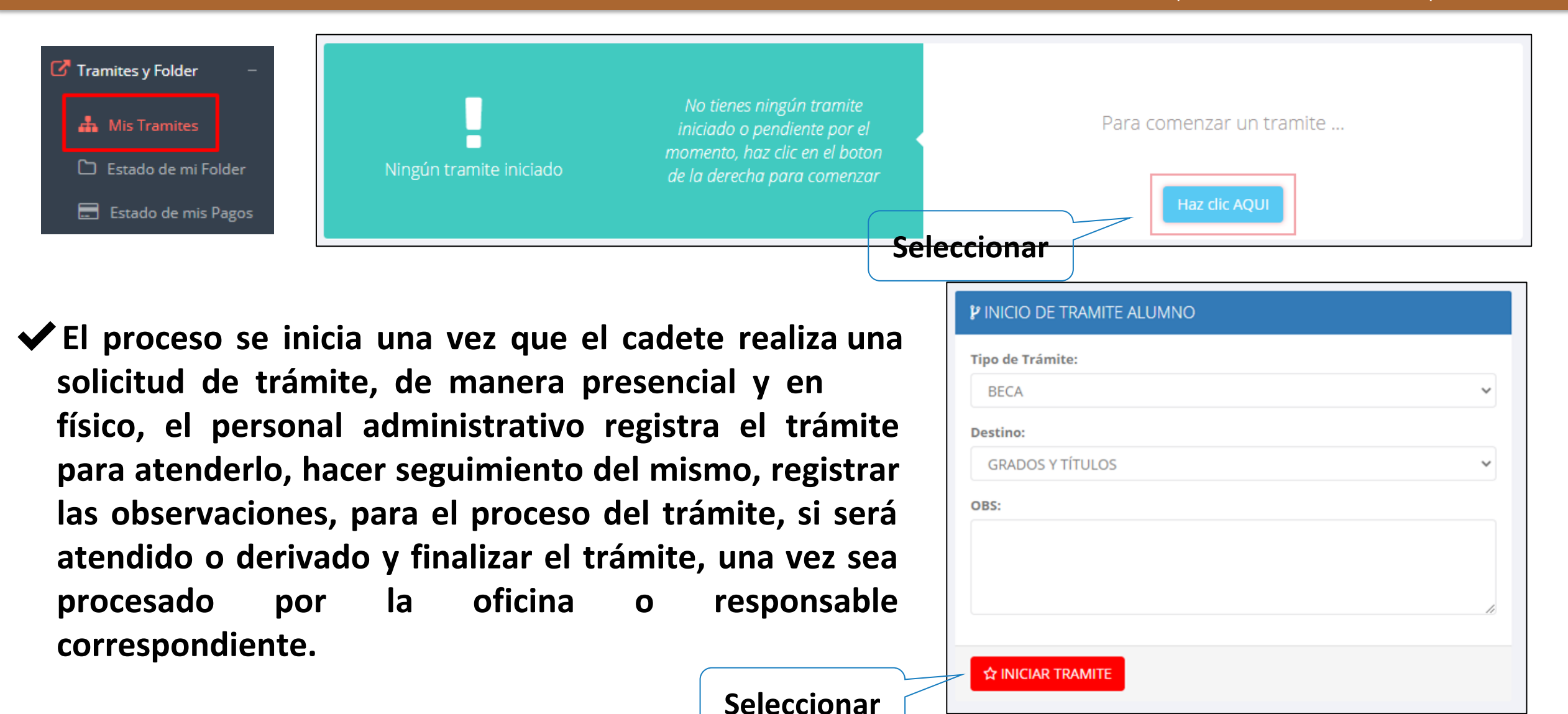

# **TRÁMITES Y FÓLDER**

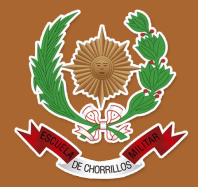

https://intranet.escuelamilitar.edu.pe/alumno/entrar

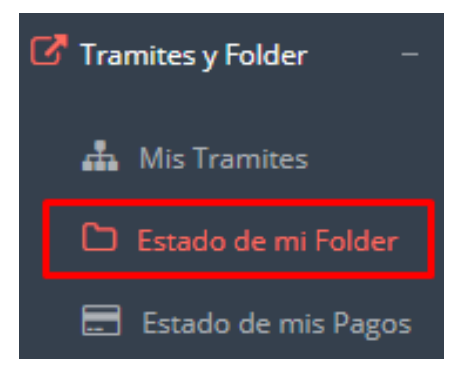

| Estado de tu Folder |                                       |           |           |          |             |  |  |  |
|---------------------|---------------------------------------|-----------|-----------|----------|-------------|--|--|--|
| N°                  | Requisito                             | Entregado | Documento | Validado | Observación |  |  |  |
| 1                   | Copia D.N.I                           | NO        |           | NO       |             |  |  |  |
| 2                   | Part. nacimiento original             | NO        |           | NO       |             |  |  |  |
| 3                   | Cert. Estudios Secundarios originales | NO        |           | NO       |             |  |  |  |
| 4                   | Cons. Ingreso                         | NO        |           | NO       |             |  |  |  |

#### Documentación consignada

# **TRÁMITES Y FÓLDER**

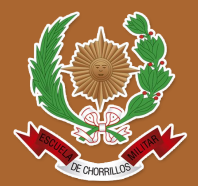

https://intranet.escuelamilitar.edu.pe/alumno/entrar

Tramites y Folder
Mis Tramites
Estado de mi Folder

📰 Estado de mis Pagos

| .: PAGOS REALIZADOS     |                                  |                   |               |               |              |        |  |  |  |  |
|-------------------------|----------------------------------|-------------------|---------------|---------------|--------------|--------|--|--|--|--|
| N°                      |                                  | Concepto          | Fecha de pago |               | Total pagado |        |  |  |  |  |
| 1                       | MATRICULA REGULAR                |                   | 2019-03-12    |               | 200.00       |        |  |  |  |  |
| 2                       | SEGURO CONTRA ACCIDENTES PERSONA | LES POR SEMESTRE  | 2019-03-12    |               | 20.00        |        |  |  |  |  |
| 3                       | SEGURO CONTRA ACCIDENTES PERSONA | LES POR SEMESTRE  | 2019-03-12    |               | 20.00        |        |  |  |  |  |
| 4                       | EXAMEN SUSTITUTORIO              |                   | 2019-07-16    |               | 60.00        |        |  |  |  |  |
| 5                       | EXAMEN SUSTITUTORIO              |                   | 2019-07-16    |               | 60.00        |        |  |  |  |  |
| .: CRONOGRAMA DE CUOTAS |                                  |                   |               |               |              |        |  |  |  |  |
| N°                      | Concepto                         | Fecha Vencimiento | Total a Pag   | Total a Pagar |              | Estado |  |  |  |  |
| 1                       | CUOTA 1                          | 2019-03-22        |               | 450.00        | 450.00       | Pago   |  |  |  |  |
| 2                       | CUOTA 2                          | 2019-04-05        |               | 450.00        | 450.00       | Pago   |  |  |  |  |
| 3                       | CUOTA 3                          | 2019-05-05        | 450.00 454.4  |               | 454.40       | Pago   |  |  |  |  |
| 4                       | CUOTA 4                          | 2019-06-05        | 450.00 450.00 |               | Debe         |        |  |  |  |  |
| 5                       | CUOTA 5                          | 2019-09-05        |               | 450.00        | 451.60       | Debe   |  |  |  |  |

Pagos realizados y pendientes

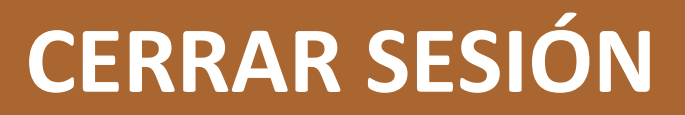

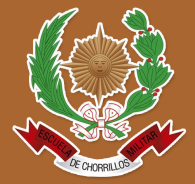

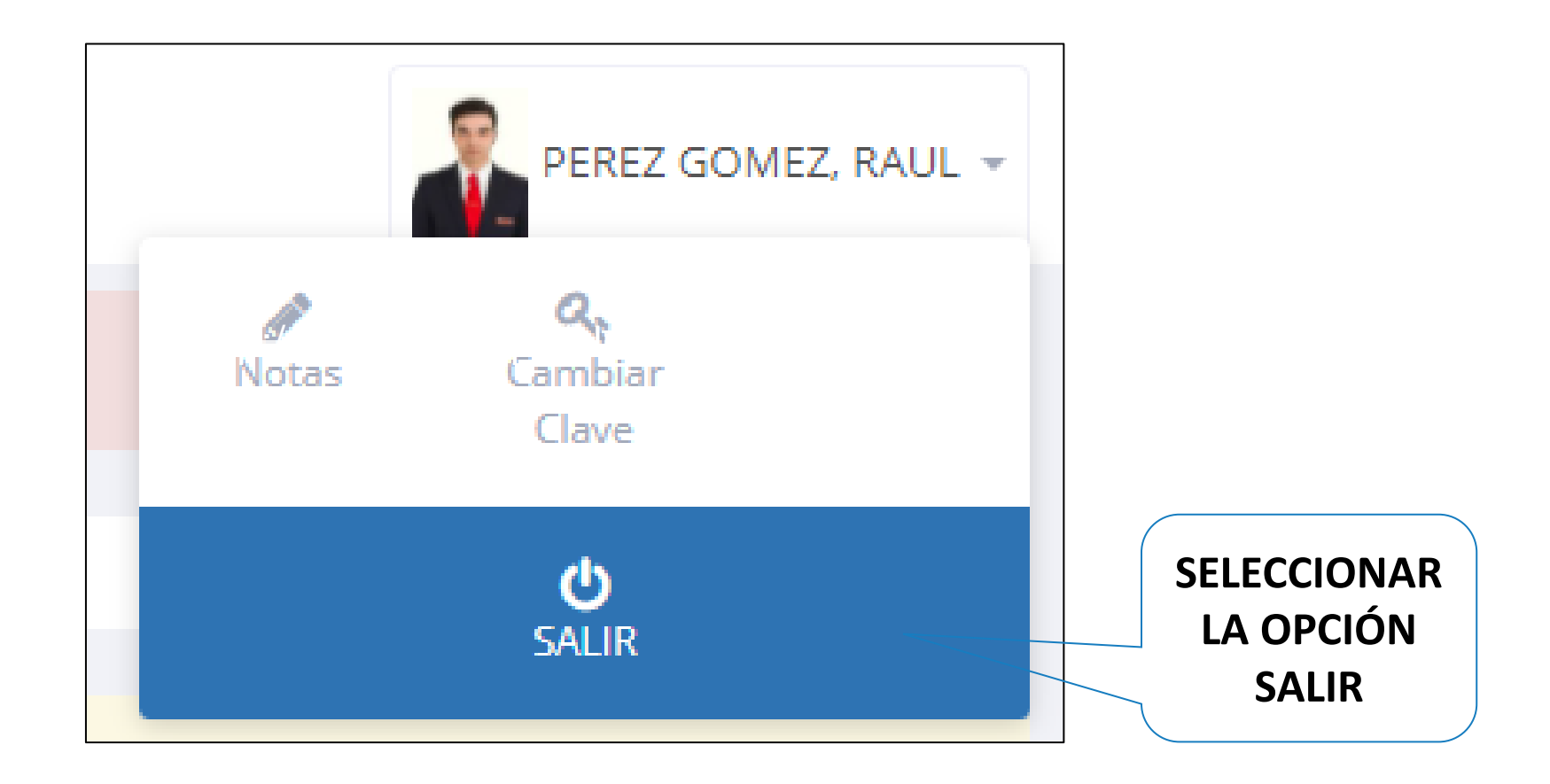